# Course Tools – Accessibility – Blackboard Ally Accessibility Report Introduction

The Blackboard Ally Accessibility (Instructor) Report provides a course summary and overview of the accessibility of a course. It provides a central location for instructors to view and fix accessibility issues in their course(s). This handout will explain how to access, read and utilize the report to initiate correcting accessibility issues.

# Accessing the Instructor Report

To access the instructor report, navigate to the Control Panel. Select **Course Tools** and then choose **Accessibility Report** from the list.

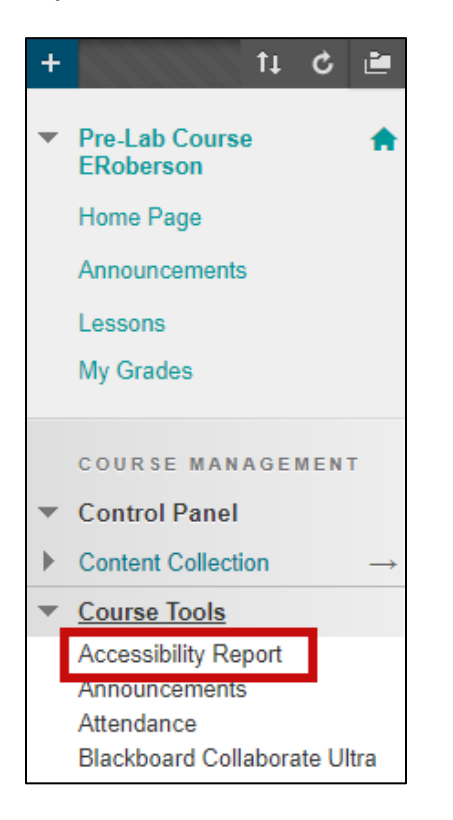

## Instructor Report Overview

At the top of the report is the course accessibility score and the course name. Scores range from 0% - 100%. Instructors should strive to get their courses as close to 100% accessible as possible.

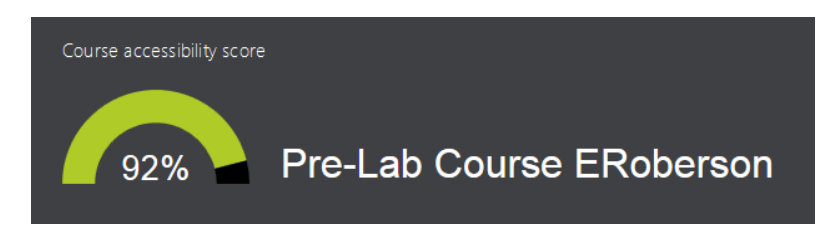

#### Underneath the score are two tabs, *Overview* and *Content*.

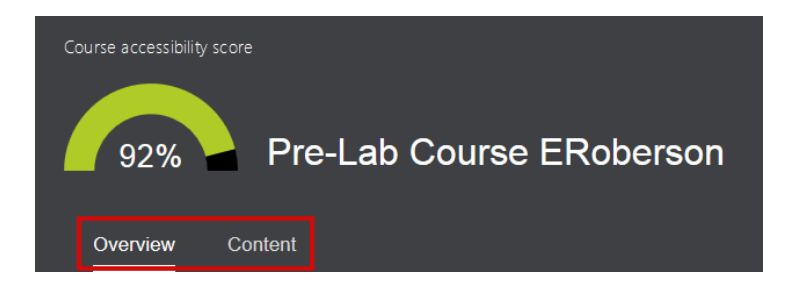

The Overview tab shows a breakdown of:

- A. All course content
- B. Content with the easiest issues to fix
- C. Fix low scoring content
- D. Remaining issues

|            |                                                    | All course content                |                 | Content with the easiest issues to fix |                         |                  |   |
|------------|----------------------------------------------------|-----------------------------------|-----------------|----------------------------------------|-------------------------|------------------|---|
|            | 7                                                  | Word document PDF document Image  | 3<br>1<br>1     | $\checkmark$                           | 2                       | Start            |   |
|            |                                                    | Item     Link to discussion topic | 1<br>1<br>Start | <b>~</b> °                             | Fix low scoring content | Start            |   |
| Remainir   | ng issues                                          |                                   |                 |                                        |                         |                  |   |
| ↓ Severity | Issue                                              |                                   |                 |                                        |                         | Content affected |   |
| <b>A</b>   | The document contains images without a description |                                   |                 |                                        |                         | 1                | > |
|            | The document does not have a language set          |                                   |                 |                                        |                         | 1                | > |

# **Overview: All Course Content**

In the *All course content* module instructors can see how many content items exist in the course along with the content item types.

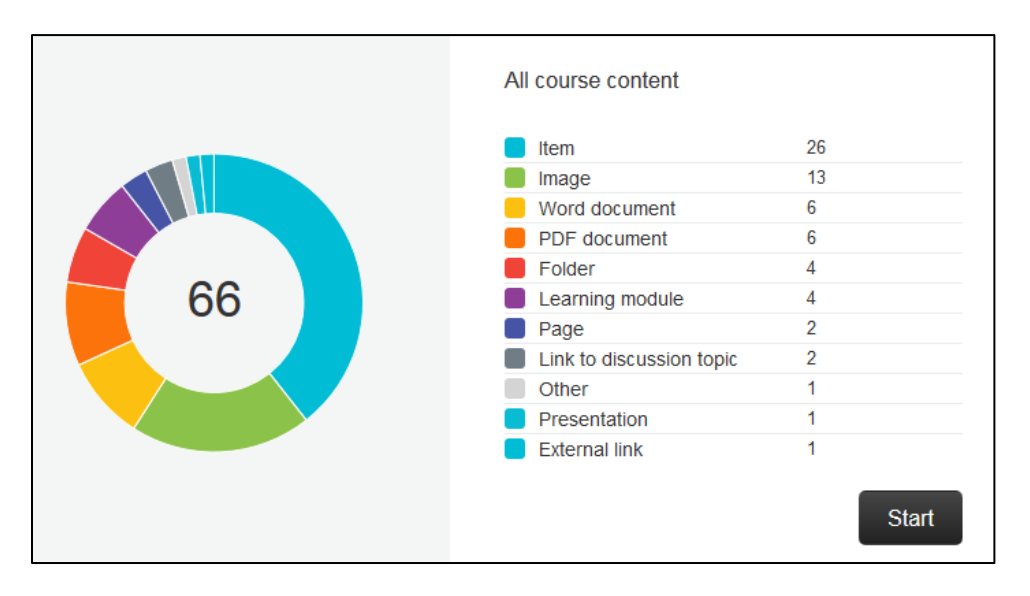

Select **Start** to go to the Content tab to review and fix the items. The Content tab shows the following:

- A. The name of the content item.
- B. The type of content item.
- C. The number of issues the content item has.
- D. The accessibility score for the content item.

| Ove  | rview Content                                             |        |         |
|------|-----------------------------------------------------------|--------|---------|
| Name |                                                           | Issues | ↑ Score |
|      | scuba diver ipg A<br>Image B                              | 1      | ♠ 25%   |
| DOC  | About TCSG_Sample Text_inaccessible.docx<br>Word document | 2      | S 32%   |
| PDF  | Challenge3_Scan1.pdf<br>PDF document                      | 4      | ♠ 59%   |
|      | About TCSG<br>Item                                        | 0      | A 100%  |

Select an item to navigate to the instructor feedback panel to initiate correcting accessibility issues.

#### Overview: Content with the easiest issues to fix & Fix low scoring content

The next area on the *Overview* tab is *Content with the easiest issues to fix* and *Fix low scoring content*. Select the **Start** buttons to begin correcting these issues.

|   | Content with the easiest issues to ${f 2}$ | fix<br>Start |
|---|--------------------------------------------|--------------|
| Ś | Fix low scoring content                    | Start        |

## **Remaining Issues**

At the bottom of the report is a list of the remaining issues in the course. The issues are prioritized from severe to minor.

| lcon | Severity | Description                                                                                      |
|------|----------|--------------------------------------------------------------------------------------------------|
| 0    | Severe   | These issues are the greatest risk to accessibility and require the most attention. <sup>1</sup> |
|      | Major    | These issues impact accessibility, and while not severe, require attention. <sup>1</sup>         |
| •    | Minor    | These issues should be considered for a better accessibility score. <sup>1</sup>                 |

The *Content Affected* column shows the number of content items with that issue. Select an issue to view the content items affected and begin correcting the issues.<sup>1</sup>

| ← Back to overview                           |                |   |      |        |         |                              |
|----------------------------------------------|----------------|---|------|--------|---------|------------------------------|
| Name                                         |                |   |      | Issues | ↑ Score | <b>A</b>                     |
| About TCSG_Sample Text_inat<br>Word document | ccessible.docx |   |      | 2      |         |                              |
|                                              |                |   |      |        |         | The document contains        |
|                                              | Previous       | 1 | Next |        |         | images without a description |
|                                              |                |   |      |        |         |                              |

 $<sup>^{1}\,</sup>https://help.blackboard.com/Ally/Ally\_for\_LMS/Instructor/Course\_Accessibility\_Report$